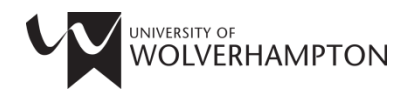

# **SKILLS FOR LEARNING**

# **GUIDE TO REFWORKS**

This workbook will guide you through the following tasks for creating a RefWorks account and entering and editing references:

- 1. Creating a RefWorks account
- 2. Adding a reference manually
- 3. Organising your references into folders
- 4. Importing references from the library catalogue
- 5. Importing references from academic databases
- 6. Importing references from Google Scholar
- 7. Creating a reference list
- 8. Inserting references into a Word document
- 9. Importing References from the Internet

# 1. CREATING A REFWORKS ACCOUNT

1. Access RefWorks at: <u>http://www.refworks.com/refworks</u>

### 2. Click on Sign up for a New Account.

3. Fill in the form and click O Create Account

| te Account                                                                                                    | Please note:                         |
|----------------------------------------------------------------------------------------------------|--------------------------------------|
| Step 1:<br>Account Information     Step 2:<br>User Information     Finished →<br>Enjoy RefWorks!       Create an account at University of Wolverhampton (not my institution) | The email address must be your       |
| Email Address:                                                                                                    | account.                             |
| Ismitn@retworks.com Re-enter Email Address: re-enter vour email address.                                                                                                    | To register for an account or access |
| Login Name: jsmith                                                                                                    | to enter the group code:             |
| Password:                                                                                                    | BWI Welverbampton                    |
| -enter Password:                                                                                                    | <b>KWOWOIVERnampton</b>              |
| re-enter your password.                                                                                                    |                                      |

Congratulations you now have a RefWorks account!

You can access your RefWorks account from any computer with an Internet connection using the login details you have created.

## 2. ADDING A REFERENCE MANUALLY

1. Click on the ONEW Reference button at the top of the screen

2. Select Your Reference Style. Check with your School if you are unsure which style you should use.

| Add New Reference                                 | None Selected                                                                                                    | The University of                                                                                        |
|---------------------------------------------------|----------------------------------------------------------------------------------------------------|----------------------------------------------------------------------------------------------------|
| Ref ID:<br>Ref Type:<br>Ref Type:<br>Source Type: | None Selected<br>Favorites<br>APA 5th - American Psychological Association, 5th Edition<br>APA 6th - American Psychological Association, 6th Edition<br>Chicago 15th Edition (Author-Date System)<br>Council of Science Editors - CSE 7th, Citation-Sequence<br>Council of Science Editors - CSE 7th, Name-Year Sequence<br>Harvard | Wolverhampton Harvard style<br>is listed under 'University of<br>Wolverhampton Specific' in<br>RefWorks. |
| Attachments:                                      | Harvard - British Standard<br>MLA 7th Edition<br>Vancouver<br>University of Wolverhampton Specific<br>Wolverhampton Harvard<br>Access Output Style Manager                                                                                                    |                                                                                                    |

3. Select Your Reference Type (e.g. Journal Article)

| Ref Type:  | Journal Article                  | ~ |
|------------|----------------------------------|---|
|            | Abstract                         | ^ |
| rce type:  | Artwork                          |   |
| anguage:   | Bills/Resolutions                |   |
|            | Book, Edited                     |   |
| chments:   | Book, Section                    |   |
|            | Book, Whole                      |   |
|            | Case/Court Decisions             | ≡ |
|            | Computer Program                 |   |
|            | Conference Proceedings           |   |
| kPA 6th -  | Dissertation/Thesis              |   |
| s are user | Dissertation/Thesis, Unpublished |   |
|            | Generic                          |   |
| Authors:   | Grant                            |   |
|            | Hearing                          |   |
| Title:     | Journal Article                  |   |
|            | Journal, Electronic              |   |
|            | Laws/Statutes                    |   |

4. Enter the details of your reference in all fields in the "Fields used by Wolverhampton Harvard" section (e.g. Author, Title, Year etc.)

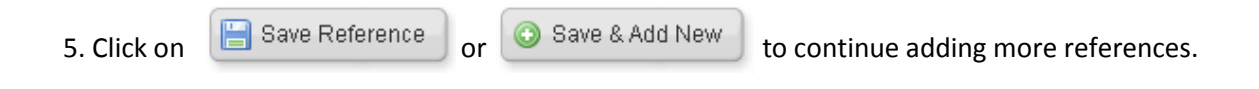

### 3. USING FOLDERS

Folders can be used to organise your references, for example you can organise references into Introduction, Chapter 1 etc. or use folders for different modules or projects you are working on.

| 1. First, click on the Rolder button.                |
|------------------------------------------------------|
| S RefWorks                                           |
| References View Search Bibliography Tools            |
| Create Bibliography ONEW Reference                   |
| 2. Give your folder a name, then click <b>Create</b> |
| Create New Folder                                    |
| New Folder Name ( <u>Create Subfolder</u> ):<br>I    |
|                                                      |

3. Tick the references you want to add to this folder, then choose which folder you want to add them to.  $\$ 

| References > /   | All Reference    | ces                      |              |                |         |          |               |                      |
|------------------|------------------|--------------------------|--------------|----------------|---------|----------|---------------|----------------------|
|                  |                  |                          |              |                |         |          |               |                      |
| Referenc         | es 🔨             | Organize                 | & Share Fo   | olders         |         |          | 1             | <u>2 3 Next Last</u> |
| References t     | o Use            |                          | ¥ 🗛          | So             | ort by  |          | Change        | View                 |
| 💿 Selected 🔘 Pag | e 🔘 All in List  |                          |              | Authors, Pri   | mary    | <b>~</b> | Standard View | ~                    |
|                  | -                | 👍 My List                |              |                |         |          |               |                      |
| Ref ID           | 5                | EndNote Tee              | +/201        | encer          | 1 01 63 |          |               | 🥦 🖉 🛟 🔍              |
| Title            | 'It is a great j | Enuivole les             | (30)         | bu'            |         |          |               |                      |
| Source           | Sporting Nev     | Test (34)                |              |                |         |          |               |                      |
| Folders          | EndNote Tes      | <u>t; Test;</u>          |              |                |         |          |               |                      |
| Ref ID           | 41               |                          | Book, Who    | le Reference 2 | 2 of 63 |          |               | 🊖 🖉 {} 🔍             |
| Authors          | Adams,Gera       | ld R.📉                   |              |                |         |          |               |                      |
| Book Title       | Adolescentic     | levelopment : the        | essential re | adings         |         |          |               |                      |
| Source           | 2000, Blackv     | vell Publishers, C       | Dxford       | -              |         |          |               |                      |
| Folders          | EndNote Tes      | <u>t; Last Imported;</u> |              |                |         |          |               |                      |

### 4. IMPORTING REFERENCES FROM THE LIBRARY CATALOGUE (LIBRARYSEARCH)

- 1. To access LibrarySearch go to the LIS website at <a href="http://www.wlv.ac.uk/lib">http://www.wlv.ac.uk/lib</a>
- 2. Perform a search
- When your search results appear, use the pin button to send items you are interested in to My favourites.

| tree                                                                                                    | × Search everything • |
|----------------------------------------------------------------------------------------------------|-----------------------|
| PAGE 1 2,134,752 Results Personalize                                                                                                    |                       |
| 1<br>JOURNAL<br>Tree-ring research.<br>Tree-Ring Society.; University of Arizona. Laboratory of Tree-Ring Research.<br>2001]-<br><sup>©</sup> PEER REVIEWED | 🖂 📝 🥵 🚥               |

4. Open My favourites and select the items to be sent to RefWorks.

|      | NEW SEARCH | BROWSE | FEEDBACK | CONTACT US |                           |                 | Go to my favourites |  |
|------|------------|--------|----------|------------|---------------------------|-----------------|---------------------|--|
| tree |            |        |          |            | × / Search everything • 🔎 | ADVANCED SEARCH |                     |  |

#### 5. Click the 'Push to actions' button and select RefWorks.

|                              | N'W SEARCH BROWSE FEEDBACH | K CONTACT US |                                       | Q | Sign in Menu 🔻 |
|------------------------------|----------------------------|--------------|---------------------------------------|---|----------------|
| tree                         |                            | × / Searc    | h everything • $\rho$ ADVANCED SEARCH |   | X              |
| My Favourites 🛛 🛪 🛶          |                            |              |                                       |   |                |
| SAVED RECORDS SEARCH HISTORY |                            |              |                                       |   |                |

Please note, all items you want to send to RefWorks must be highlighted by checking the tick box to the left before the 'push to actions' button becomes available

| SAVED RECORDS | SAVED SEARCHES SEARCH HISTORY                                                                                                    |         |                                                     |
|---------------|----------------------------------------------------------------------------------------------------|---------|-----------------------------------------------------|
| — 7 items     |                                                                                                    |         |                                                     |
|               | Note<br>Nelszsche<br>Schacht, Richard, 1941-<br>1992<br>M. Available at Harrison Library Main Collection (193 SCH) ><br>Mol LARELS | C Ø 🤻 … | Sort by Date added<br>Labels<br>Unlabeled items (7) |

RefWorks will now open and tell you that the references were imported. To view the references you have imported, select the **Last Imported** folder in RefWorks.

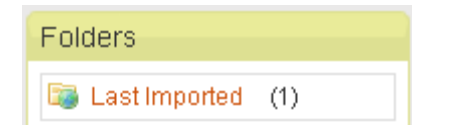

This will always display the most recently imported set of references enabling you to check and edit them if required.

### 5. IMPORTING REFERENCES FROM A DATABASE

Many online databases and library catalogues will import references directly into RefWorks. Remember to have your RefWorks account logged-in.

### The following instructions explain how to export references from the ScienceDirect database:

- 1. To find ScienceDirect go to the LIS website at <a href="http://www.wlv.ac.uk/lib">http://www.wlv.ac.uk/lib</a>
- 2. Select Subject Resources and then Databases A-Z
- 3. Click on S in the alphabetical list at the top of the page, then scroll to find ScienceDirect.
- 4. Using the quick search box, carry out a search for a topic of your choice:

| Home   Browse   Search   My settings         | My alerts        |                        |
|----------------------------------------------|------------------|------------------------|
| Articles  O All fields football construction | Author           |                        |
| Images 🔿 Journal/Book title                  | Volume Issue Pag | e Search ScienceDirect |

5. When your search results appear, select the articles you are interested in by checking the tick box to the left. Then click **Export Citations**.

| F 🛛   | E-mail articles   🗈 Export citations   📩 Download multiple PDFs   🖵 Open all previews                                                                                                    |
|-------|----------------------------------------------------------------------------------------------------|
| 1 🗹 🔳 | <b>The special features of sport: A critical revisit</b> Review Article<br>Sport Management Review, Volume 13, Issue 1, February 2010, Pages 1-13<br>Aaron C.T. Smith, Bob Stewart                                                                                                    |
|       | 🖵 Show preview   📩 PDF (190 K)   Related articles   Related reference work articles                                                                                                    |
| 2 🗹 🧧 | A review of facial protective equipment use in sport and the impact on injury incidence. Original Research Article<br>British Journal of Oral and Maxillofacial Surgery, In Press, Corrected Proof, Available online 3 February 2011<br>Timothy Farrington, Gladys Onambele-Pearson, Rebecca L. Taylor, Philip Earl, Keith Winwood                                                      |
|       | 🖵 Show preview   📩 PDF (161 K)   Related articles   Related reference work articles                                                                                                    |
| 3 🗹 📒 | Contextual influences and athlete attitudes to drugs in sport Original Research Article<br>Sport Management Review, Volume 13, Issue 3, August 2010, Pages 181-197<br>Aaron C.T. Smith, Bob Stewart, Sunny Oliver-Bennetts, Sharyn McDonald, Lynley Ingerson, Alastair Anderson, Geoff<br>Graetz<br>Show preview   The PDF (299 K)   Related articles   Related reference work articles |
|       |                                                                                                    |

6. Make sure that the information in the **Content Format** and **Export Format** fields matches below and then click Export.

# **Export citations**

To export the 3 selected citation + links, select your preferred formats and click Export.

| Content format: | <ul> <li>Citations Only</li> <li>Citations and Abstracts</li> </ul> |
|-----------------|---------------------------------------------------------------------|
| Export format:  | 🔿 RIS format (for Reference Manager, ProCite, EndNote)              |
|                 | RefWorks Direct Export ? About Refworks                             |
|                 | 🔿 ASCII format                                                      |
|                 | 🔿 BibTeX format                                                     |
|                 | Export   Cancel                                                     |

7. RefWorks will now open and tell you the references were imported.

| In | nport References                         |
|----|------------------------------------------|
|    | Import completed - 3 references imported |
|    | Import Log 🔻                             |
|    |                                          |

Exporting references from other databases and online catalogues:

| Help                 |  |
|----------------------|--|
| Email Your Librarian |  |
| Tutorial             |  |
| 🕑 launch help file   |  |
| Request <sup>▶</sup> |  |

Instructions on how to import references from other online sources are available in the RefWorks help file. Some databases use an indirect export. This requires you to download your references from the databases and then import them into RefWorks. Search the RefWorks help file for individual instructions for a particular database.

### 6. IMPORTING REFERENCES FROM GOOGLE SCHOLAR

You can also import references from Google Scholar, although you can only import one reference at a time. You just need to change your preferences to enable Scholar to import.

1. First, open Google Scholar at: <u>http://scholar.google.com</u>

2. Then open your Scholar preferences:

| More - | Sign in 🔅                           |
|--------|-------------------------------------|
| Google | My Citations<br>Scholar Preferences |

3. Scroll to the bottom of the page and ensure under the heading 'Bibliography Manager' RefWorks is selected. Then save your Preferences.

| Bibliography Manager       | ODon't show any citation import links | S.          |                 |
|----------------------------|---------------------------------------|-------------|-----------------|
|                            | ● Show links to import citations into | RefWorks 💌  |                 |
|                            |                                       | BibTeX      |                 |
|                            |                                       | EndNote     |                 |
| Save your preferences when | finished and <b>return to search</b>  | RetMan      | ave Preferences |
| Save your preferences when | initiated and retain to search.       | WenXianWang |                 |

4. Next time you search Google Scholar an import into RefWorks button will be visible under each result.

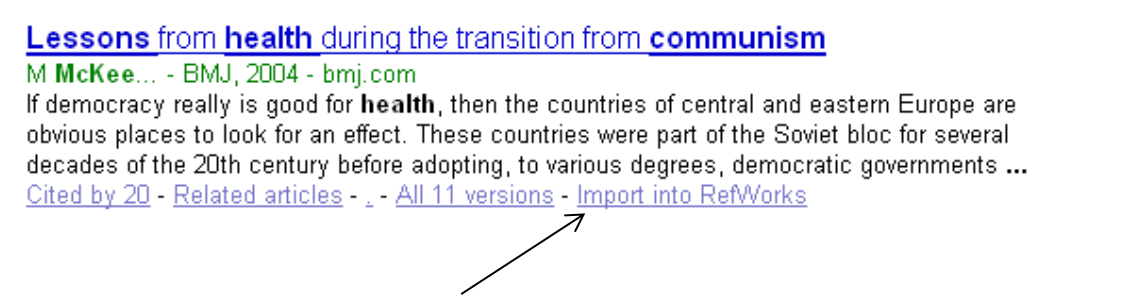

5. Click the 'import into RefWorks' button and RefWorks will open; and your references will be added to RefWorks.

Whenever you import references, it is worth checking to make sure all the necessary information is present. You may need to edit your references and add data. To edit a reference in your reference list, click on the 'edit' icon. The process of editing is then the same as adding a reference manually.

# 7. CREATING A REFERENCE LIST

- 1. Log-in to your RefWorks account and select Create Bibliography
- 2. Select which reference style you need.

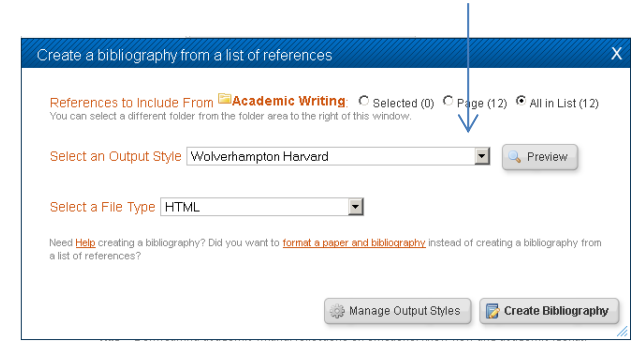

3. Choose which references you wish to include in your bibliography and your file type.

| Create a bibliography from a list of references X                                                                                                    |
|----------------------------------------------------------------------------------------------------|
| References to Include From Academic Writing: C Selected (0) C Page (12) All in List (12)                                                                   |
| Select an Output Style Wolverhampton Harvard                                                                                                    |
| Select a File Type HTML                                                                                                    |
| Need Help creating a bibliography? Did you want to <u>format a paper and bibliography</u> instead of creating a bibliography from<br>a list of references? |
| 👹 Manage Output Styles 🔀 Create Bibliography                                                                                                    |
|                                                                                                    |

Click create bibliography

4. RefWorks will then convert your references into a Word document. (You may have to turn off any pop-up blockers on your web browser first, it's normally under Internet tools or options).

# 8. INSERTING REFERENCES INTO WORD WITH WRITE-N-CITE

RefWorks can be used to import citations and format your reference list as you write it in Word using Write-n-Cite 4. This feature is available on all University PCs using <u>Apps Anywhere</u>

To use this feature at home, it must be downloaded from the RefWorks tools area:

| Bibliography | Tools    | Help      |  |
|--------------|----------|-----------|--|
|              | Write-N- | Cite      |  |
| O New Refer  | RefGrat  | p-lt      |  |
|              | Backup   | & Restore |  |

Click on Write-N-Cite and follow the install information to add Write-N-Cite to your home computer.

#### Write-n-Cite 4

1. Begin to write your document in Microsoft Word. To add a citation and begin your reference list, open the ProQuest toolbar.

| W 🗐 ヴ・ヴ 🖛                                   | Aug                                          | Document2 - Microsoft Word                                                                                                    |
|---------------------------------------------|----------------------------------------------|----------------------------------------------------------------------------------------------------|
| File Home Insert Page Layout References     | Mailings Review View                         | Add-Ins ProQuest                                                                                                    |
| 📲 🖓 Style: AMA - Ameri 👻 🎼 Sync My Database | Log In                                       |                                                                                                    |
| Bibliography Options 🔹 🚯 Remove Field Cod   | es 🖗 Preferences                             |                                                                                                    |
| Insert<br>Citation - A Reapply Output Style | Enable AutoSync Folder                       |                                                                                                    |
| Citation and Bibliography Extras            | Settings                                     |                                                                                                    |
|                                             | Loren<br>lacini<br>lacus<br>rutrun<br>quis f | n ipsum dolor sit amet, consectetur adipiscing elit. Ut sollicitudin quam vel nibh maximus, sit amet consectetur nisl<br>a. Aenean gravida metus ut elit laoreet commodo. Nunc maximus felis eget linciduru tultricies. Morbi eget posuere<br>Vestibulum tincidurut libero utricies felis sodales, sit amet malesuada ipsum ullamcorper. Ut sagittis hendrerit<br>n. Quisque dapibus commodo dolor eu sodales. Etiam pharetra, arcu id portitior dapibus, massa nisi egestas sem,<br>ermentum lorem lectus in justo. Suspendisse aliquet euismod suscipit. |

2. The icon will change to RefWorks. To add a reference, put you cursor where you want to add a reference and then click 'insert citation', and choose which reference you want

| 👿 🕞 🤊 - 😈 🖃                                                        |                                           |                                                               |                                                                                          |                                                                                          |                                                                           | Documen                                                                               | t1 - Microsoft W                                                                                                 | vord 🗸                                                                                  |                                                                                            |                                                                              |
|--------------------------------------------------------------------|-------------------------------------------|---------------------------------------------------------------|------------------------------------------------------------------------------------------|------------------------------------------------------------------------------------------|---------------------------------------------------------------------------|---------------------------------------------------------------------------------------|----------------------------------------------------------------------------------------------------|-----------------------------------------------------------------------------------------|--------------------------------------------------------------------------------------------|------------------------------------------------------------------------------|
| File Home                                                          | Insert Pag                                | e Layout Reference                                            | es Mailings                                                                              | Review                                                                                   | View                                                                      | Add-Ins                                                                               | EndNote Web                                                                                                    | RefWorks                                                                                |                                                                                            |                                                                              |
| Insert<br>Citation v<br>Herbsleb, J.D., 1996                       | Wolverham •<br>aphy Options •<br>iography | Sync My Databas<br>Remove Field Co<br>Open RefWorks<br>Extras | e 🕹 Log Out<br>des 🏠 Preferen<br>📝 Enable A                                              | ices<br>AutoSync Fold<br>ettings                                                         | er                                                                        |                                                                                       |                                                                                                    |                                                                                         |                                                                                            |                                                                              |
| Williams, Sfan, 2012<br>Rita Balzar, 2008                          |                                           | 1 • 2 • 1 • 1 •                                               | <u> </u>                                                                                 |                                                                                          | 4 • 1 • 5 •                                                               | . 1 . 6 . 1 . )                                                                       | 7 • 1 • 8 • 1 • 9 • 1                                                                                            | <u>· 10 · 1 · 11 · 1</u>                                                                | 12 1 13 1                                                                                  | <u>- 14 · 1 · 15 · 17 A</u>                                                  |
| D'Orazio,T., 2010<br>Cook. E., 2010                                |                                           |                                                               |                                                                                          |                                                                                          |                                                                           |                                                                                       |                                                                                                    |                                                                                         |                                                                                            |                                                                              |
| H<br>H<br>H<br>H<br>H<br>H<br>H<br>H<br>H<br>H<br>H<br>H<br>H<br>H |                                           |                                                               | Commercial<br>must often p<br>harvest almo<br>squid and ci<br>become ver<br>quotas and i | fishing is<br>pursue fish<br>ost all aqua<br>rab, in vario<br>y efficient<br>nternationa | the capt<br>far into<br>tic speci<br>ous fishe<br>using lar<br>al treatie | ure of fish<br>the ocean v<br>es, from tu<br>ries for th<br>ge nets an<br>s seek to c | for commercial<br>under adverse c<br>una, cod and sal<br>ese species. Co:<br>d sea-going pro<br>ontrol the speci | purposes.<br>conditions. (<br>lmon to shri<br>mmercial fi<br>cessing fac<br>es and quar | Those who p<br>Commercial<br>mp, krill, lo<br>shing metho<br>tories. Indiv<br>tories caugh | rractice it<br>fishermen<br>bster, clams,<br>ids have<br>idual fishing<br>t. |

The reference will now be added to your text:

Commercial fishing is the capture of fish for commercial purposes. Those who practice it must often pursue fish far into the ocean under adverse conditions. Commercial fishermen harvest almost all aquatic species, from tuna, cod and salmon to shrimp, krill, lobster, clams, squid and crab, in various fisheries for these species. (Williams, *et al*, 2012) Commercial fishing methods have become very efficient using large nets and sea-going processing factories. Individual fishing quotas and international treaties seek to control the species and quantities caught.

### 3. To insert a reference list click 'bibliography options' and then insert bibliography:

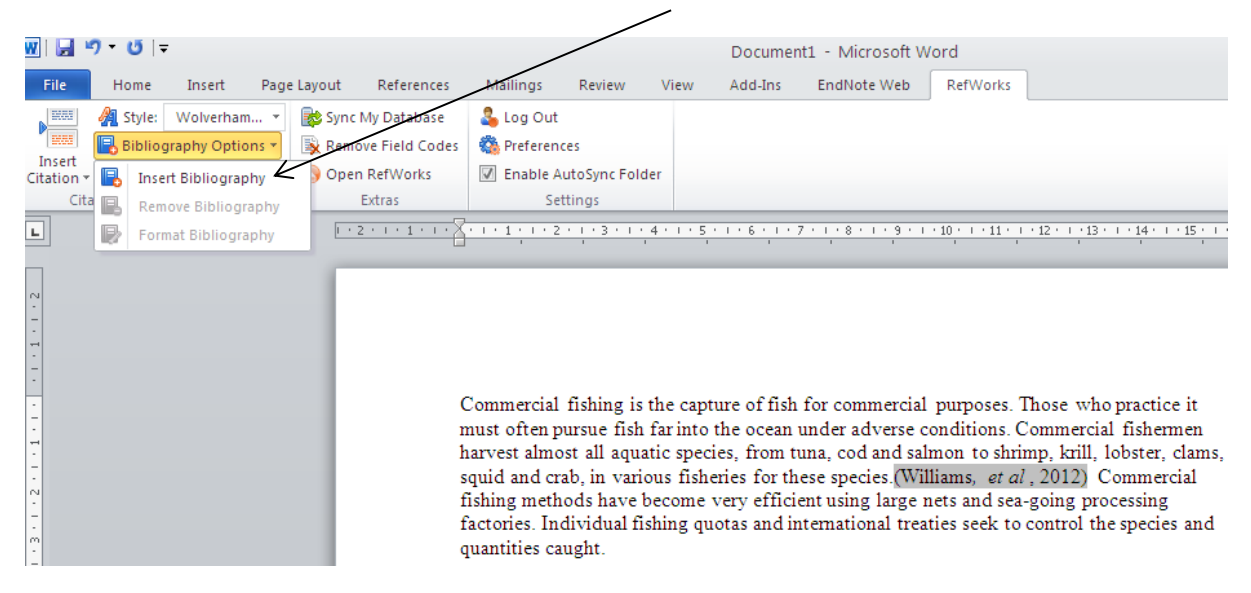

#### 4. Your reference list will automatically be completed.

| W   🚽                                                               | רי <b>ט</b> די פי  ∍ | 7            |          |        |                                      |                                                                                                    |                                                                                                    |                                                                                                    | Documen                                                                                                    | nt1 - Microsoft W                                                                                                    | /ord                                                                                                    |                                                                                                    |  |
|---------------------------------------------------------------------|----------------------|--------------|----------|--------|--------------------------------------|----------------------------------------------------------------------------------------------------|----------------------------------------------------------------------------------------------------|----------------------------------------------------------------------------------------------------|----------------------------------------------------------------------------------------------------|----------------------------------------------------------------------------------------------------|----------------------------------------------------------------------------------------------------|----------------------------------------------------------------------------------------------------|--|
| File                                                                | Home                 | Insert       | Page Lay | yout   | References                           | Mailings                                                                                                    | Review                                                                                                    | View                                                                                                    | Add-Ins                                                                                                    | EndNote Web                                                                                                    | RefWorks                                                                                                    |                                                                                                    |  |
|                                                                     | 🗿 Style:             | Wolverham    | n 💌 📘    | Sync N | My Database                          | 🔱 Log Out                                                                                                    |                                                                                                    |                                                                                                    |                                                                                                    |                                                                                                    |                                                                                                    |                                                                                                    |  |
| 0000                                                                | ᡖ Bibliog            | graphy Optio | ons 👻 📑  | 👷 Remo | ve Field Codes                       | 🚳 Preferenc                                                                                                    | es                                                                                                    |                                                                                                    |                                                                                                    |                                                                                                    |                                                                                                    |                                                                                                    |  |
| Citation •                                                          | -                    |              | 0        | ) Open | RefWorks                             | 🔽 Enable Au                                                                                                    | utoSync Fold                                                                                                    | er                                                                                                    |                                                                                                    |                                                                                                    |                                                                                                    |                                                                                                    |  |
| Cit                                                                 | ation and B          | ibliography  |          | E      | Extras                               | Set                                                                                                    | tings                                                                                                    |                                                                                                    |                                                                                                    |                                                                                                    |                                                                                                    |                                                                                                    |  |
| L                                                                   |                      |              |          | 1 • 2  | 1                                    | 1 2                                                                                                    | . 1 . 3 . 1 .                                                                                                    | 4 • • • 5 •                                                                                                    |                                                                                                    | 7 • 1 • 8 • 1 • 9 • 1                                                                                                    | · 10 · · · 11 · ·                                                                                                    | · 12 · · · 13 · · · 14 · · · 15 · · · /                                                                                                    |  |
| • 6 • 1 • 5 • 1 • 4 • 1 • 3 • 1 • 2 • 1 • 1 • 1 • 1 • 1 • 1 • 1 • 2 |                      |              |          |        | c<br>r<br>f<br>f<br>c<br>c<br>f<br>f | Commercial<br>nust often pr<br>larvest almo<br>quid and cra<br>ishing metho<br>actories. Inc<br>unantities can<br>Villiams, S.,<br>Grant, R. (20<br>irst national<br><i>n clinical pr</i> | fishing is 1<br>ursue fish<br>st all aqua<br>ab, in varic<br>ods have b<br>lividual fis<br>ught.<br>, Rogers, C<br>12) Measu<br>clipical at<br><i>actice</i> , <b>18</b> | the capt<br>far into<br>tic speci<br>us fishe<br>ecome y<br>hing qu<br>., Peel,<br>uring ho<br>idits of<br>(2), pp. | ure of fish<br>the ocean t<br>es, from t<br>ries for th<br>very effici<br>otas and in<br>P., Harvey<br>w well the<br>occupation<br>283-289 | for commercial<br>under adverse c<br>una, cod and sal<br>ese species.(Wi<br>ent using large r<br>uternational trea<br>v, S., B., Hende<br>: NHS looks aft<br>tal health servic | purposes. I<br>onditions. C<br>mon to shri<br>lliams, <i>et al</i><br>nets and sea-<br>ties seek to<br>rson, M., <u>M</u><br>er its own st<br>es in the NH | Chose who practice it<br>Commercial fishermen<br>mp, krill, lobster, clams,<br>, 2012) Commercial<br>going processing<br>control the species and<br>adan, I., Smedley, J. and<br>aff: methodology of the<br>HS. Journal of evaluation |  |

## 9. IMPORTING REFERENCES TO REFWORKS FROM THE INTERNET

RefWorks can import references directly from websites using the RefGrab-It tool. This feature is available on all University PCs using Apps Anywhere

You can download and install this feature for use on home PCs.

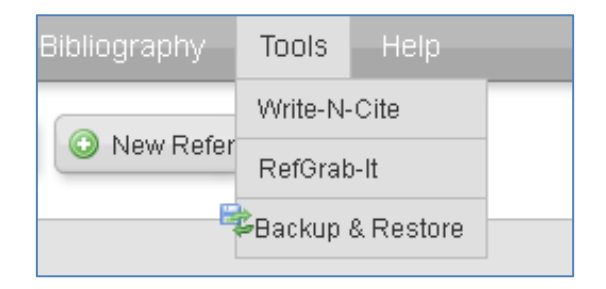

Click on RefGrab-It and follow the install information to add RefGrab-It to your home computer.

#### RefGrab-It

If you find a website that you think may be useful and would like to import reference data for it into your RefWorks account, click on the RefGrab-It icon located in the bottom right hand corner of your browser screen.

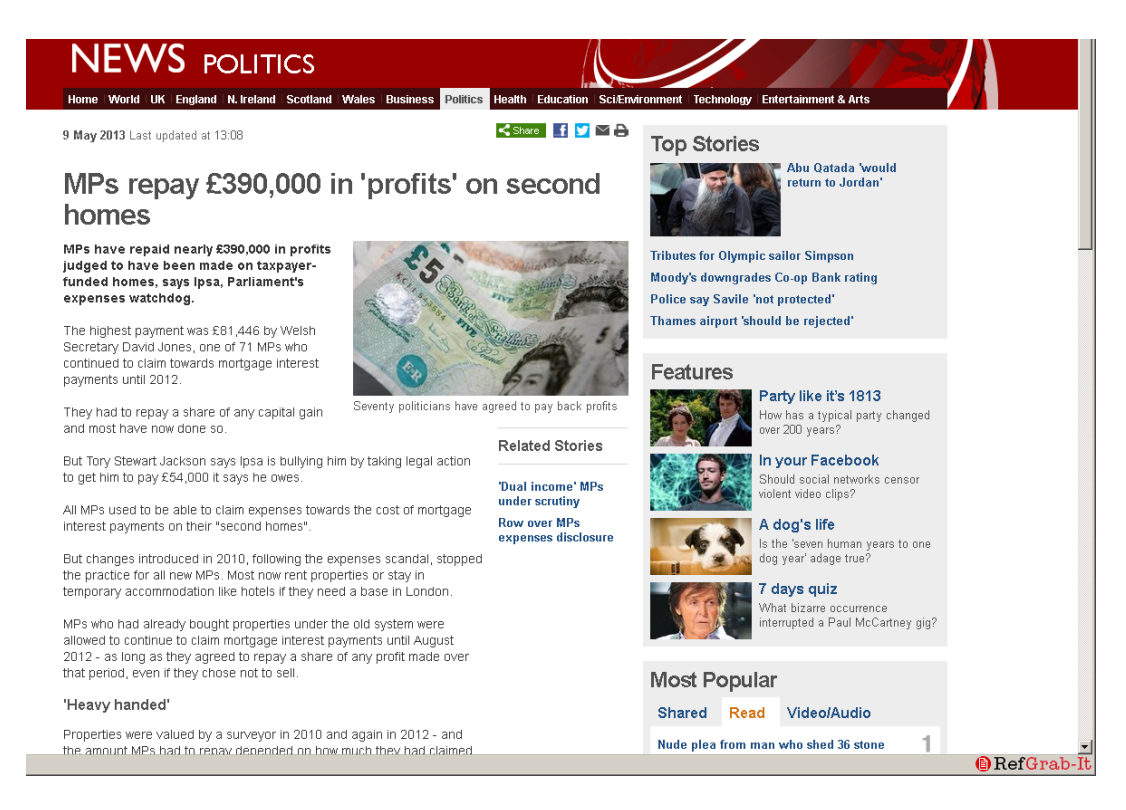

You will then see a RefGrab-It screen asking you to select the website you wish to import.

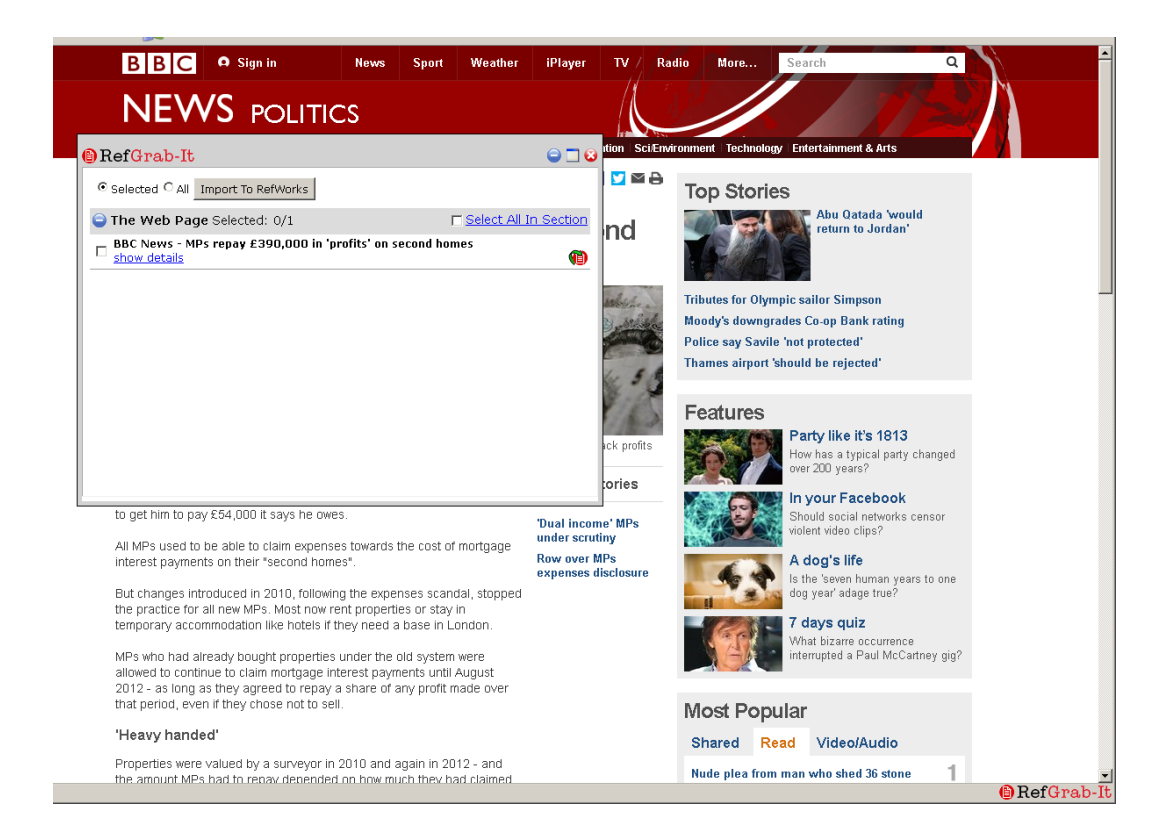

Select the page you want to import and click on 'Import to RefWorks'.

If you are not already logged in to RefWorks, you will be asked to do so. You will then see a screen telling you that the import has been successful.

You can now click on the 'View Last Imported Folder' to see the reference(s) you have imported.

|                                                                                                    |                                                                                                    | Language   Update Profile   Custor  | nize   <u>Contact Us</u>   <u>RefMobile</u>   <u>Log out</u>                                                             |
|----------------------------------------------------------------------------------------------------|----------------------------------------------------------------------------------------------------|-------------------------------------|----------------------------------------------------------------------------------------------------|
| 🕓 Ref                                                                                                    | Works                                                                                                    | Un                                  | niversity of Wolverhampton<br>Welcome, Martin Howell.                                                                    |
| References                                                                                                    | View Search Bibliography Tools Help                                                                                                    | Search your RefWorks databa         | ase 🔏 🥄 Search                                                                                                    |
| New Folder                                                                                                    | Create Bibliography O New Peterance                                                                                                    | Additional Information              | Announcements                                                                                                    |
| References > /<br>Reference<br>G Salected (<br>Ref D)<br>Title, Primary<br>Source<br>Folders<br>Ref ID<br>Title, Primary<br>Source<br>Folders | All F<br>Import completed - 1 reference imported<br>> Import Log<br>> Edit Imported References<br>> Duplicate Checking Options<br>Ar<br>Ar<br>Ar<br>Ar<br>Ar<br>Ar<br>Ar<br>Ar<br>Ar<br>Ar | 🕞 View Duplicates ) 🔁 View Last Imp | er (121)<br>ted (1)<br>Writing (12)<br>(9)<br>(13)<br>(4)<br>(13)<br>(13)<br>(13)<br>(13)<br>(13)<br>(13)<br>(13)<br>(13 |
| Source<br>Folders                                                                                                    | Ri<br>2000<br>Experiential Learning:                                                                                                    |                                     | X Delete References                                                                                                    |
| Ref ID                                                                                                    | 11 Newspaper Article Reference 6 of 281                                                                                                    | 🗔 🄙 🖉 🗶 () 🔍 🗉                      | 🚔 Print References                                                                                                    |
| Article Title<br>Source<br>Folders                                                                                                    | 12 who did the lunar stroll: FINAL Edition<br>USA TODAY, 1999, 07 A, McLean, Va<br>Abollo 12:                                                                                              |                                     | <ul> <li>Output Style Manager</li> <li>Customize</li> </ul>                                                              |

From this folder you can then move the reference(s) to the folder of your choice.

Please note: RefGrab-It cannot be used to import reference information from PDF files.

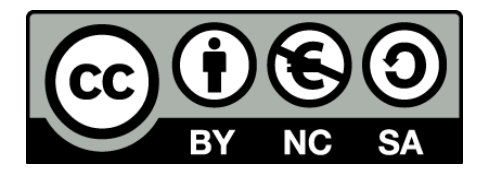

To request this document in an alternative format please contact skills@wlv.ac.uk